# How to Assist an Existing Customer Establish a Web Account

**#1** Search for Customer in Aspira. Give the customer their customer number. (It will also be on their receipt and registration.)

**#2** Update the customer record. The customer must have their birthdate in the system to lookup and existing account **#3** Get a current email address for the customer.

| FIND CUSTOMER: C    | stomer Search/List » <u>C</u> ustomer Details                                                                                                    |
|---------------------|----------------------------------------------------------------------------------------------------|
| Actions #1          | PRINT CUSTOMER RECORD     CHANGE HISTORY     PURCHASE PERMIT     MERGE     CUSTOMER'S ORDERS       Customer #     atus     Customer Class Tax Exempt     Creation Application Creation Date     Creation User                                                                                                    |
| Name/DOB            | O03476699     Active     Individual     No     LicenseManager     Thu Apr 23 2020     VRS,Legacy     #Z       Salutation     First Name*     Middle Name     Last Name*     Suffix     Date of Birth*     Override Reason       V     CLINT ALLAN     HARRISON     VIS     VIS     VIS     VIS                                                                                                    |
| Phone/Email #3      | At least one Phone Number is required         Home Phone       Business Phone         ******3398       Image: Comparison of the state of the state of t |
| Contact Preferences | Phone Contact Preference Phone Contact Time No Preference  V No Preference  V                                                                                                    |
| Physical Address    | Address     Supplemental Address     ZIP/Postal     Country     Status       **** Allmon Dr     83501-6049     United States     Valid     VALIDATED     Unusable       City/Town     State     Country     Nez Perce      Nez Perce      Valid     Valid                                                                                                    |
| Mailing Address     | ✓ Mailing Address same as Physical Address                                                                                                    |
| Alternate Address   | Address*     Supplemental Address     ZIP/Postal*     Country*     Status       City/Town*     State     Country     Country*     VALIDATE     Unusable                                                                                                    |
| Membership          | Web Member     Login Name     Membership Status     Sign Up Date     Sign Up Sales Channel     Customer Discovered Site From       No     Image: Sign Up Sales Channel     Image: Sign Up Sales Channel     Image: Sign Up Sales Channel     Image: Sign Up Sales Channel                                                                                                    |
| Loyalty Programs    | PROGRAM NAME PENDING POINTS EARNED POINTS CARD NUMBER                                                                                                    |

Please provide the following instructions to the customer so they can complete the setup of their Web Account.

## 1. #1 Go to

**2.** This is the sign in page.

**#1** Select the red <u>HERE</u> button on the left side to look up the

existing customer account.

https://idahostateparks.reserveamerica.com/home.page

**a.** Click Sign In near the top of the page.

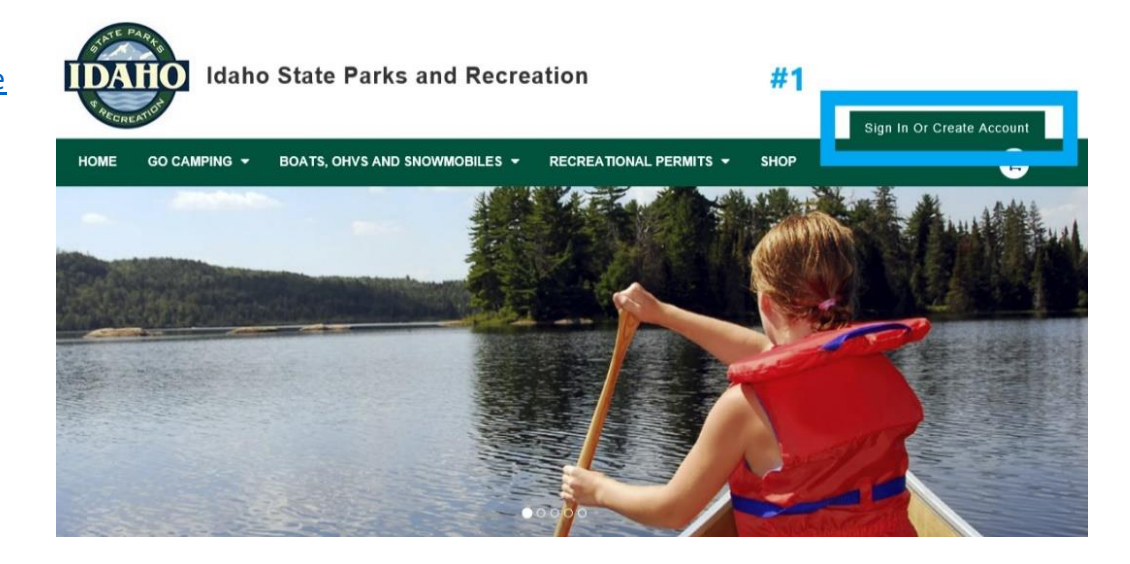

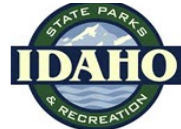

# **Idaho State Parks and Recreation**

Sign In Or Create Account HOME GO CAMPING - BOATS, OHVS AND SNOWMOBILES - RECREATIONAL PERMITS - SHOP

## Sign-In Instructions

#### Registration Customers:

Please note: We made every attempt to migrate your preexisting registration profile into our new system.

Therefore, if you have purchased an IDPR recreation in the last three years, start by using our search tool to lo acceyour records (which include your vehicle information) by click g <u>HERE</u>

The search will attempt to locate your profile using a personal identifier. If your first search attempt fails, please retry the search with a different identifier.

If you have never purchased an IDPR registration product, permit, or camped at an Idaho State Park, please create an account.

Please note: At the moment co-owners will not see their vehicles online.

#### Camping Customers:

Please note: While we have made changes to integrate our camping and recreational registrations and permit systems, we maintained your reservation user account. The only change you should experience is the new requirement to supply your date of birth as a part of the transaction process.

Sign in below with your existing camping username (email) and password.

Please note: If you have purchased any recreational registration products from IDPR in the past, these products are now available on this website as well. To locate your vehicle information, please use this search function HERE. If you locate your registration information, but it is not tied to your existing account, please send a detailed email to IDPRCustomerSupport@idpr.idaho.gov and we will merge the information into a single, convenient account.

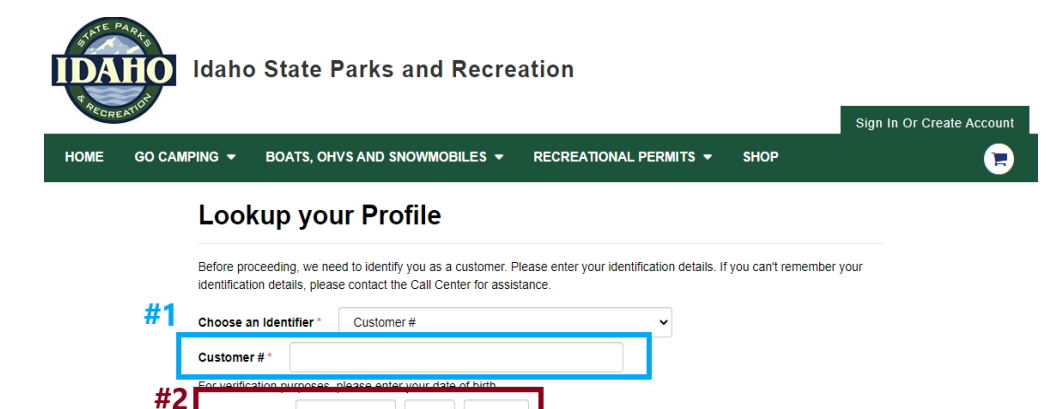

# Lookup Account

- **3. #1** Input customer number.
  - **#2** Input the customer date of birth.
  - **#3** Select **Continue.**

4. #1 Enter an Email address and create a password.
#2 Select Continue.

The sign in name for the account will be your email address.

This completes the process.

# Your Account Found

Month

Date of Birth \*

<u>C</u>ontinue

#3

\* Required Field

Continue

A profile has been found with the identification provided. Please confirm that this is your profile.

✓ DD

| Account Information       |  |
|---------------------------|--|
| Name CLINT ALLAN HARRISON |  |
| Customer # 003476699      |  |

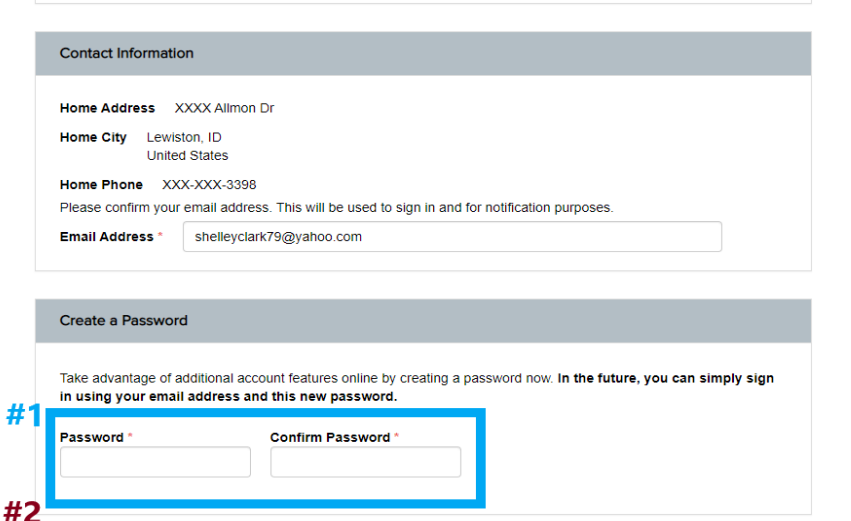